# **<u>1.Reģistrācija portālā</u> <u>www.ddzksu.lv</u> vai iesniegums abonentu daļai</u>**

| abon@ddzksu.W         93008         Lepäjas 21-0         XXXXXXXXXXXXXXXXXXXXXXXXXXXXXXXXXXXX                                                                                                    | Reģistrā                                                                                                    | cija                                                                                                    |
|----------------------------------------------------------------------------------------------------|----------------------------------------------------------------------------------------------------|----------------------------------------------------------------------------------------------------|
| 93006         Leepäjas 21:0         XXXXXX         XXXXXXXXXXXXXXXXXXXXXXXXXXXXXXXXXXXX                                                                                                    | abon@ddzksu.lv                                                                                                    | -                                                                                                    |
| Luepäjas 21-0         XXXXX         XXXXXX         XXXXXX         XXXXXX         XXXXXX         XXXXXX         XXXXXXXXXXXXXXXXXXXXXXXXXXXXXXXXXXXX                                                                                                    | 93008                                                                                                    |                                                                                                    |
| XXXXX       x         XXXXXXXXXXXXXXXXXXXXXXXXXXXXXXXXXXXX                                                                                                    | Liepājas 21-0                                                                                                    |                                                                                                    |
| xxxxxxxx       ×         Uzspiežot lodziņu APSTIPRINĀT, Jūs automātiski piekrītat, ka rēķinus saņemsiet TIKAI elektroniskā veidā. Papīta veidā rēķini netiks piegādāti.         Apstiprinājums:         Apstiprinājums:         Reģistrācija veiksmīgat Lai pabelgtu reģistrāciju uz Jūsu uzrādīto e-pastu tiks nosūtīta īsziņa 'Mana ita aktivizācija' ar saiti un laicīgu paroli. Lūdzam nomainīt paroli un pabelgt reģistrāciju portālā.         2-vēštules saņemšana         Xonta aktivizācija         Mans DDzKSU         Xonta aktivizācija         ns DDzKSU         abon@ddzksu.lv;         ticināti!         tycidots Jūsu konts Daugavpils dzīvokļu un komunālās saimniecības uzņēmuma (DzKSU) klient šo kontu padarītu aktīvu, nepieciešams aktivizēt zemāk norādīto saiti.         ty/mans.ddzksu.lv/lv/account/?act id=d91f95c8872d18e55506cfb6fcde6b0a | XXXXX                                                                                                    |                                                                                                    |
| Uzspiežot lodziņu APSTIPRINĀT, Jūs automātiski piekrītat, ka rēķinus saņemsiet TIKAI elektroniskā veidā. Papīra veidā rēķini netiks piegādāti.<br>Apstiprinājums:<br>Apstiprinājums: Reģistrācija veiksmīga! Lai pabeigtu reģistrāciju uz Jūsu uzrādīto e-pastu tiks nosūtīta isziņa 'Mana<br>ta aktivizācija' ar saiti un laicīgu paroli. Lūdzam nomainīt paroli un pabeigt reģistrāciju portālā.<br><u>Z-vēstules saņemšana</u><br>Mans DDzKSU                                                                                                    | × XXXXXXXXX                                                                                                    |                                                                                                    |
| Apstiprinā<br>Apstiprinājums: Reģistrācija veiksmīga! Lai pabeigtu reģistrāciju uz Jūsu uzrādīto e-pastu tiks nosūtīta īsziņa 'Mana<br>ta aktivizācija' ar saiti un laicīgu paroli. Lūdzam nomainīt paroli un pabeigt reģistrāciju portālā.<br>E-vēstules sanemšana<br>Konta aktivizācija<br>Mans DDzKSU<br>Mans DDzKSU<br>bonta aktivizācija<br>ns DDzKSU<br>abon@ddzksu.lv;<br>ticināti!<br>zveidots Jūsu konts Daugavpils dzīvokļu un komunālās saimniecības uzņēmuma (DzKSU) klient<br>šo kontu padarītu aktīvu, nepieciešams aktivizēt zemāk norādīto saiti.                                                                                                    | Uzspiežot lodziņu APSTIPRINĀT, Jūs automātiski piekrītat, ka rēķinus saņer                                                                                                    | nsiet TIKAI elektroniskā veidā. Papīra veidā rēķini netiks piegādāti.                                        |
| Apstiprinājums: Reģistrācija veiksmīga! Lai pabeigtu reģistrāciju uz Jūsu uzrādīto e-pastu tiks nosūtīta isziņa 'Mana<br>nta aktivizācija' ar saiti un laicīgu paroli. Lūdzam nomainīt paroli un pabeigt reģistrāciju portālā.<br>E-vēstules saņemšana<br>Konta aktivizācija<br>Mans DDzKSU<br>Konta aktivizācija<br>Dnta aktivizācija<br>ans DDzKSU<br>i abon@ddzksu.lv;<br>eicināti!<br>izveidots Jūsu konts Daugavpils dzīvokļu un komunālās saimniecības uzņēmuma (DzKSU) klient<br>i šo kontu padarītu aktīvu, nepieciešams aktivizēt zemāk norādīto saiti.<br>p://mans.ddzksu.lv/iv/account/?act_id=d91f95c8872d18e55506cfb6fcde6b0a                                                                                                    | Apstiprināt                                                                                                    |                                                                                                    |
| Apstiprinājums         Apstiprinājums: Reģistrācija veiksmīga! Lai pabeigtu reģistrāciju uz Jūsu uzrādīto e-pastu tiks nosūtīta isziņa 'Mana inta aktivizācija' ar saiti un laicīgu paroli. Lūdzam nomainīt paroli un pabeigt reģistrāciju portāla.         E-vēstules sanemšana            Mans DDzKSU          Konta aktivizācija ans DDzKSU          Inta aktivizācija ans DDzKSU          is DozkSU         is abon@ddzksu.lv;         eicināti!         izveidots Jūsu konts Daugavpils dzīvokļu un komunālās saimniecības uzņēmuma (DzKSU) klient i šo kontu padarītu aktīvu, nepieciešams aktivizēt zemāk norādīto saiti.         p://mans.ddzksu.lv/lv/account/?act_id=d91f95c8872d18e55506cfb6fcde6b0a                                                                                                    |                                                                                                    |                                                                                                    |
| Apstiprinājums: Reģistrācija veiksmīga! Lai pabeigtu reģistrāciju uz Jūsu uzrādīto e-pastu tiks nosūtīta īsziņa 'Mana<br>onta aktivizācija' ar saiti un laicīgu paroli. Lūdzam nomainīt paroli un pabeigt reģistrāciju portālā.<br>E-vēstules saņemšana<br>Konta aktivizācija<br>Mans DDzKSU<br>Konta aktivizācija<br>onta aktivizācija<br>onta aktivizācija<br>ans DDzKSU<br>: abon@ddzksu.lv;<br>reicināti!<br>izveidots Jūsu konts Daugavpils dzīvokļu un komunālās saimniecības uzņēmuma (DzKSU) klient<br>i šo kontu padarītu aktīvu, nepieciešams aktivizēt zemāk norādīto saiti.<br>p://mans.ddzksu.lv/lv/account/?act_id=d91f95c8872d18e55506cfb6fcde6b0a                                                                                                    | Apstiprinājums                                                                                                    |                                                                                                    |
| Apstiprinājums: Reģistrācija veiksmīga! Lai pabeigtu reģistrāciju uz Jūsu uzrādīto e-pastu tiks nosūtīta īsziņa 'Mana nta aktivizācija' ar saiti un laicīgu paroli. Lūdzam nomainīt paroli un pabeigt reģistrāciju portālā.         E-vēstules saņemšana            Konta aktivizācija         Mans DDzKSU          Konta aktivizācija         Mans DDzKSU             Dnta aktivizācija         ms DDzKSU             wans DDzKSU             eicināti!         zveidots Jūsu konts Daugavpils dzīvokļu un komunālās saimniecības uzņēmuma (DzKSU) klient         i šo kontu padarītu aktīvu, nepieciešams aktivizēt zemāk norādīto saiti.             p://mans.ddzksu.lv/lv/account/?act_id=d91f95c8872d18e55506cfb6fcde6b0a                                                                                                    |                                                                                                    |                                                                                                    |
| enta aktivizācija' ar saiti un laicīgu paroli. Lūdzam nomainīt paroli un pabeigt reģistrāciju portālā.<br>E-vēstules saņemšana<br>Konta aktivizācija<br>Mans DDzKSU<br>Nonta aktivizācija<br>Onta aktivizācija<br>ans DDzKSU<br>abon@ddzksu.lv;<br>reicināti!<br>izveidots Jūsu konts Daugavpils dzīvokļu un komunālās saimniecības uzņēmuma (DzKSU) klient<br>i šo kontu padarītu aktīvu, nepieciešams aktivizēt zemāk norādīto saiti.<br>p://mans.ddzksu.lv/lv/account/?act_id=d91f95c8872d18e55506cfb6fcde6b0a                                                                                                    | Apstiprinājums: Reģistrācija veiksmīga! Lai pabeigtu reģistrācij                                                                                                    | u uz Jūsu uzrādīto e-pastu tiks nosūtīta īsziņa 'Mana                                                        |
| E-vēstules saņemšana<br>Konta aktivizācija<br>Mans DDzKSU<br>Nonta aktivizācija<br>onta aktivizācija<br>ans DDzKSU<br>: abon@ddzksu.lv;<br>reicināti!<br>izveidots Jūsu konts Daugavpils dzīvokļu un komunālās saimniecības uzņēmuma (DzKSU) klient<br>i šo kontu padarītu aktīvu, nepieciešams aktivizēt zemāk norādīto saiti.<br>p://mans.ddzksu.lv/lv/account/?act_id=d91f95c8872d18e55506cfb6fcde6b0a                                                                                                    | nta aktivizācija' ar saiti un laicīgu paroli. Lūdzam nomainīt paroli u                                                                                                    | un pabeigt reģistrāciju portālā.                                                                             |
| E-vēstules saņemšana<br>Mans DDzKSU  11.17<br>Konta aktivizācija<br>onta aktivizācija<br>ans DDzKSU<br>: abon@ddzksu.lv;<br>reicināti!<br>izveidots Jūsu konts Daugavpils dzīvokļu un komunālās saimniecības uzņēmuma (DzKSU) klient<br>i šo kontu padarītu aktīvu, nepieciešams aktivizēt zemāk norādīto saiti.<br>p://mans.ddzksu.lv/lv/account/?act_id=d91f95c8872d18e55506cfb6fcde6b0a                                                                                                    |                                                                                                    |                                                                                                    |
| Konta aktivizācija       11.17         Konta aktivizācija       Intra aktivizācija         Onta aktivizācija       Intra aktivizācija         ans DDzKSU       Intra aktivizācija         ans DDzKSU       Intra aktivizācija         is abon@ddzksu.lv;       Intra aktivizācija         reicināti!       Intra aktīvizācija         izveidots Jūsu konts Daugavpils dzīvokļu un komunālās saimniecības uzņēmuma (DzKSU) klient       Intra aktīvizēt zemāk norādīto saiti.         p://mans.ddzksu.lv/lv/account/?act_id=d91f95c8872d18e55506cfb6fcde6b0a       Intra aktīvizēt zemāk norādīto saiti.                                                                                                    | E-vēstules sanemšana                                                                                                    |                                                                                                    |
| Konta aktivizācija         Mans DDzKSU         Konta aktivizācija         onta aktivizācija         ans DDzKSU         * abon@ddzksu.lv;         * eicināti!         izveidots Jūsu konts Daugavpils dzīvokļu un komunālās saimniecības uzņēmuma (DzKSU) klient<br>ii šo kontu padarītu aktīvu, nepieciešams aktivizēt zemāk norādīto saiti.         p://mans.ddzksu.lv/lv/account/?act_id=d91f95c8872d18e55506cfb6fcde6b0a                                                                                                    |                                                                                                    |                                                                                                    |
| Konta aktivizācija         Onta aktivizācija         ons DDzKSU         abon@ddzksu.lv;         eicināti!         izveidots Jūsu konts Daugavpils dzīvokļu un komunālās saimniecības uzņēmuma (DzKSU) klient         i šo kontu padarītu aktīvu, nepieciešams aktivizēt zemāk norādīto saiti.         p://mans.ddzksu.lv/lv/account/?act_id=d91f95c8872d18e55506cfb6fcde6b0a                                                                                                    | 🥅 Konta aktivizācija                                                                                                    | 44.47 fm.                                                                                                    |
| Konta aktivizācija         onta aktivizācija         ins DDzKSU         abon@ddzksu.lv;         eicināti!         izveidots Jūsu konts Daugavpils dzīvokļu un komunālās saimniecības uzņēmuma (DzKSU) klient         i šo kontu padarītu aktīvu, nepieciešams aktivizēt zemāk norādīto saiti.         p://mans.ddzksu.lv/lv/account/?act_id=d91f95c8872d18e55506cfb6fcde6b0a                                                                                                    | Konta aktivizācija                                                                                                    | 11:17 🏎                                                                                                    |
| Konta aktivizācija         onta aktivizācija         ans DDzKSU         * abon@ddzksu.lv;         /eicināti!         izveidots Jūsu konts Daugavpils dzīvokļu un komunālās saimniecības uzņēmuma (DzKSU) klient         ti šo kontu padarītu aktīvu, nepieciešams aktivizēt zemāk norādīto saiti.         p://mans.ddzksu.lv/lv/account/?act_id=d91f95c8872d18e55506cfb6fcde6b0a                                                                                                    | Konta aktivizācija<br>Mans DDzKSU                                                                                                    | 11:17 🕮                                                                                                    |
| onta aktivizācija<br>ans DDzKSU<br>abon@ddzksu.lv;<br>eicināti!<br>izveidots Jūsu konts Daugavpils dzīvokļu un komunālās saimniecības uzņēmuma (DzKSU) klient<br>i šo kontu padarītu aktīvu, nepieciešams aktivizēt zemāk norādīto saiti.<br>p://mans.ddzksu.lv/lv/account/?act_id=d91f95c8872d18e55506cfb6fcde6b0a                                                                                                    | Konta aktivizācija<br>Mans DDzKSU                                                                                                    | 11:17 🕮                                                                                                    |
| ans DDzKSU<br>» abon@ddzksu.lv;<br>veicināti!<br>izveidots Jūsu konts Daugavpils dzīvokļu un komunālās saimniecības uzņēmuma (DzKSU) klient<br>ai šo kontu padarītu aktīvu, nepieciešams aktivizēt zemāk norādīto saiti.<br><u>tp://mans.ddzksu.lv/lv/account/?act_id=d91f95c8872d18e55506cfb6fcde6b0a</u>                                                                                                    | Konta aktivizācija<br>Mans DDzKSU<br>Konta aktivizācija                                                                                                    | 11:17 🏎                                                                                                    |
| abon@ddzksu.lv;<br>reicināti!<br>izveidots Jūsu konts Daugavpils dzīvokļu un komunālās saimniecības uzņēmuma (DzKSU) klient<br>i šo kontu padarītu aktīvu, nepieciešams aktivizēt zemāk norādīto saiti.<br>p://mans.ddzksu.lv/lv/account/?act_id=d91f95c8872d18e55506cfb6fcde6b0a                                                                                                    | Konta aktivizācija<br>Mans DDzKSU<br>Konta aktivizācija                                                                                                    | 11.17 📭                                                                                                    |
| reicināti!<br>izveidots Jūsu konts Daugavpils dzīvokļu un komunālās saimniecības uzņēmuma (DzKSU) klient<br>ii šo kontu padarītu aktīvu, nepieciešams aktivizēt zemāk norādīto saiti.<br><u>p://mans.ddzksu.lv/lv/account/?act_id=d91f95c8872d18e55506cfb6fcde6b0a</u>                                                                                                    | Konta aktivizācija<br>Mans DDzKSU<br>Konta aktivizācija<br>onta aktivizācija<br>uns DDzKSU                                                                                                    | 11:17 р                                                                                                    |
| eicināti!<br>izveidots Jūsu konts Daugavpils dzīvokļu un komunālās saimniecības uzņēmuma (DzKSU) klient<br>i šo kontu padarītu aktīvu, nepieciešams aktivizēt zemāk norādīto saiti.<br><u>p://mans.ddzksu.lv/lv/account/?act_id=d91f95c8872d18e55506cfb6fcde6b0a</u>                                                                                                    | Konta aktivizācija<br>Mans DDzKSU<br>Konta aktivizācija<br>onta aktivizācija<br>ns DDzKSU<br>shas@dddas.hs                                                                                                    | 11:17 📭                                                                                                    |
| izveidots Jūsu konts Daugavpils dzīvokļu un komunālās saimniecības uzņēmuma (DzKSU) klient<br>ai šo kontu padarītu aktīvu, nepieciešams aktivizēt zemāk norādīto saiti.<br><u>tp://mans.ddzksu.lv/lv/account/?act_id=d91f95c8872d18e55506cfb6fcde6b0a</u>                                                                                                    | Konta aktivizācija<br>Mans DDzKSU<br>Konta aktivizācija<br>onta aktivizācija<br>uns DDzKSU<br>abon@ddzksu.lv;                                                                                                    | 11:17 📭                                                                                                    |
| ii šo kontu padarītu aktīvu, nepieciešams aktivizēt zemāk norādīto saiti.                                                                                                    | Konta aktivizācija<br>Mans DDzKSU<br>Konta aktivizācija<br>onta aktivizācija<br>abon@ddzksu.lv;<br>eicinātil                                                                                                    | 11.17                                                                                                    |
| p://mans.ddzksu.lv/lv/account/?act_id=d91f95c8872d18e55506cfb6fcde6b0a                                                                                                    | Konta aktivizācija<br>Mans DDzKSU<br>Konta aktivizācija<br>onta aktivizācija<br>uns DDzKSU<br>abon@ddzksu.lv;<br>eicināti!                                                                                                    | 11:17 🅞                                                                                                    |
| p://mans.ddzksu.lv/lv/account/?act_id=d91f95c8872d18e55506cfb6fcde6b0a                                                                                                    | <ul> <li>Konta aktivizācija<br/>Mans DDzKSU</li> <li>Konta aktivizācija</li> <li>Onta aktivizācija<br/>ns DDzKSU<br/>abon@ddzksu.lv;</li> <li>eicināti!</li> <li>zveidots Jūsu konts Daugavpils dzīvokļu un komunālā<br/>iš a lagata no davīta aktīva pariesiešama aktivizāta.</li> </ul>         | 11:17 🏎                                                                                                    |
|                                                                                                    | Konta aktivizācija<br>Mans DDzKSU<br>Konta aktivizācija<br>Onta aktivizācija<br>onta aktivizācija<br>abon@ddzksu.lv;<br>eicināti!<br>izveidots Jūsu konts Daugavpils dzīvokļu un komunālā<br>i šo kontu padarītu aktīvu, nepieciešams aktivizēt zem                                               | 11:17 р<br>ās saimniecības uzņēmuma (DzKSU) klientu<br>uāk norādīto saiti.                                   |
|                                                                                                    | Konta aktivizācija<br>Mans DDzKSU<br>Konta aktivizācija<br>Onta aktivizācija<br>onta aktivizācija<br>ans DDzKSU<br>abon@ddzksu.lv;<br>eicināti!<br>zveidots Jūsu konts Daugavpils dzīvokļu un komunālā<br>i šo kontu padarītu aktīvu, nepieciešams aktivizēt zem                                  | 11:17 p.<br>ās saimniecības uzņēmuma (DzKSU) klientu<br>uāk norādīto saiti.<br>11.8e55506cfb6fcde6b0a        |
|                                                                                                    | Konta aktivizācija<br>Mans DDzKSU<br>Konta aktivizācija<br>onta aktivizācija<br>ns DDzKSU<br>abon@ddzksu.lv;<br>eicināti!<br>izveidots Jūsu konts Daugavpils dzīvokļu un komunālā<br>i šo kontu padarītu aktīvu, nepieciešams aktivizēt zem<br>p://mans.ddzksu.lv/lv/account/?act_id=d91f95c88724 | 11:17 р<br>ās saimniecības uzņēmuma (DzKSU) klientu<br>uāk norādīto saiti.<br>d <u>118e55506cfb6fcde6b0a</u> |

Pēc reģistrācijas pabeigšanas, lai pieslēgties sistēmai, izmantojiet adresi www.dzksu.lv

5. Paroles maina (kopēšana vai izraksīšana) - parole var saturēt lielos un mazos burtus, ciparus !!!

| Jūsu parole ir <mark>BmYg4</mark> | Сору                                  |           |
|-----------------------------------|---------------------------------------|-----------|
| Lai pieslēgtos sistēr             | Save Picture As<br>Save Background As | <u> .</u> |
|                                   | Select All                            |           |

6. Uzpiežam uz linku, atvēras jauna internet lapa un ievadam savu e-pastu un laicīgu paroli

| Par mums                       | Pakalpojumi                                       | Klientiem                              | Projekti                           | Publiskie iepirkumi                                | Aktualitätes                    | Energoaudits                | mans.ddzksu.lv  |
|--------------------------------|---------------------------------------------------|----------------------------------------|------------------------------------|----------------------------------------------------|---------------------------------|-----------------------------|-----------------|
| Paziņojun                      | ns "Jaunbūve" un "                                | Ķīmijas" mikrora                       | jonu iedzīvotāj                    | iem                                                | - T                             |                             |                 |
| Sakarā ar ne                   | nieciešamību veikt ikna                           | dāine darbus, kas ir s                 | aistīti ar siltumtīklu             | sanatavošanu darbam zi                             | emas                            | mans.d                      | eja<br>dzksu.lv |
| laika apstākļ<br>sekojošās dz  | os, PAS "Daugavpils silt<br>īvojamās mājās:       | umtīkli" veiks siltumtīl               | klu hidrauliskās pārl              | baudes un to remontu                               | cinus                           | E-pasts                     |                 |
| 18. Novembra<br>190, 195a, 19  | a ielā 82,85/87,89,90,97<br>5v.197,197a,197d,197d | a,102,106,157,159,1<br>199a:           | 66,171,173,186,188                 | 3,                                                 |                                 | Parole                      |                 |
| Grodņas ielā<br>A.Pumpura i    | 40,42,34;<br>elā 55,70,99,135,137,13              | 9,141,150;                             |                                    |                                                    |                                 | Reģistrācija pol            | tālā            |
| Adlonas ielā                   | 3 56                                              |                                        |                                    |                                                    |                                 | <ul> <li>Lounumi</li> </ul> |                 |
| SIA "DDzKSl<br>iepazīties ar ( | J" informē, ka no 20<br>Izīvojamās mājas u        | 17.gada 16.oktobi<br>zturēšanas un aps | ra, saskaņā ar N<br>saimniekošanas | IK noteikumu Nr.408<br>darbu tāmi <b>2018.ga</b> d | 10.p., Jūs vara<br>Iam uzņēmuma | t                           | Neapmak         |
| mājas lapā w                   | ww.dzksu.lv Pieliku                               | ms 1 un Pielikums                      | 2                                  |                                                    |                                 |                             | Skaitītāju      |
| Skaitītāju                     | rādījumu ieva                                     | de                                     |                                    |                                                    |                                 |                             | Skaitītāju      |
| Ēka: Liepāja                   | s 21 🗸 Telpa: 0                                   | $\sim$                                 |                                    |                                                    |                                 |                             | Klienta pā      |
|                                | 01-177-1                                          |                                        |                                    | 040 54- 02 00 2040                                 |                                 |                             | Pievienot       |
|                                | Skaitititäju                                      | radijumu levade r                      | IOUIEK NO 21.05.2                  | 2018 1102 02.06.2018                               |                                 | _                           | Jaunumi         |
| Liepājas 21, (                 | dz. 0                                             | Deriguma                               |                                    |                                                    |                                 |                             | Paroles m       |
| Kods                           | Nosaukums                                         | terminš                                | lepr. rādījums                     | Jaunais rādīju                                     | ums Pat                         | ēriņš                       | Point dark      |

| - |    |   |     |   |   |   |   |   |  |
|---|----|---|-----|---|---|---|---|---|--|
| в | eı | α | t i | a | а | Г | n | ш |  |
| - | -  | _ |     | - | - |   |   | - |  |

#### Ievadīt laicīgu paroli un laukā "Jauna parole" ievadiet savu jaunu paroli un atkārtojiet to laukā "Atkārtot paroli".

#### Paroles maiņa

| Pašreizējā parole:    |               |
|-----------------------|---------------|
| Jaunā parole:         |               |
| Jaunā parole vēlreiz: |               |
|                       | Mainīt paroli |

245.00

# Apstiprinājuma saņemšana

784763 <sup>Ŭ</sup>dens un kanalizācija (sk.) 31.01.2022 SIA Daugavpils ūdens

Opstiprinājums: parole nomainīta veiksmīgi!

8. Pēc reģistrācijas pabeigšanas, lai pieslēgties sistēmai, izmantojiet adresi mans.dzksu.lv

| leeja          |
|----------------|
| mans.ddzksu.lv |
| Jūsu e-pasts   |
| Jūsu parole    |
| Pieslēgties    |

### 9. Turpmāk nodot rādījumus 3 sadaļā "skaitītāju rādījumu ievade"

# Skaitītāju rādījumu ievade

| Skaitītītaju rādījumu ievade notiek no 27.05.2018 līdz 02.06.2018                                                                                                    |
|----------------------------------------------------------------------------------------------------|
| iepājas 21, dz. 0<br>Kods Nosaukums Derīguma termiņš Iepr. rādījums Jaunais rādījums Patēriņš<br>784763 Ūdens un kanalizācija (sk.) 31.01.2022 245.00                  |
| Kods     Nosaukums     Derīguma<br>termiņš     Iepr. rādījums     Jaunais rādījums     Patēriņš       784763     Üdens un kanalizācija (sk.)     31.01.2022     245.00 |
| 784763 SIA Daugavnik ūdana 31.01.2022 245.00                                                                                                    |
|                                                                                                    |

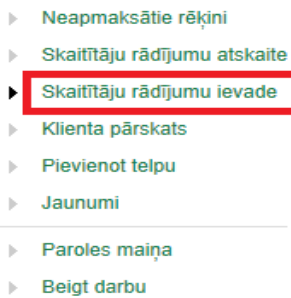